# ಕರ್ನಾಟಕ ನೀರಾವರಿ ನಿಗಮ ನಿಯಮಿತ Karnataka Neeravari Nigama Limited ನಿಗಮದಲ್ಲಿ ಗುತ್ತಿಗೆದಾರರ ದಾಖಲಾತಿ ಮತ್ತು ಪರವಾನಗಿ ನೀಡುವುದು Enrollment of Contractors in Nigamas and issuing of Licence

Step 1: Enter the login details

| ← → C A https://serviceonline.gov.in/configureka/           |                                                       |                          | * 🔨 |
|-------------------------------------------------------------|-------------------------------------------------------|--------------------------|-----|
| ಕರ್ನಾಟಕ ಸರ್ಕಾರ                                              | ಸೇವಾ ಸಿಂಧು<br>Seva Sindhu                             | ಸೇವಾ ಹಿಂಧು               |     |
| <b>*</b>                                                    |                                                       |                          |     |
| Apply for Service<br>Mobile No<br>OTP/Password<br>Type here | Chr<br>Select Depar<br>Select Servic<br>Enter your Ap | rtment  ce pplication ID |     |
| Forgot Password   New user ? Reg<br>Submit                  | ister here                                            | Check Status Now         |     |
| © All Rights Reserved                                       |                                                       | Powered by SERVICEPLUS   |     |

#### Step 2 : Citizen Login will be displayed

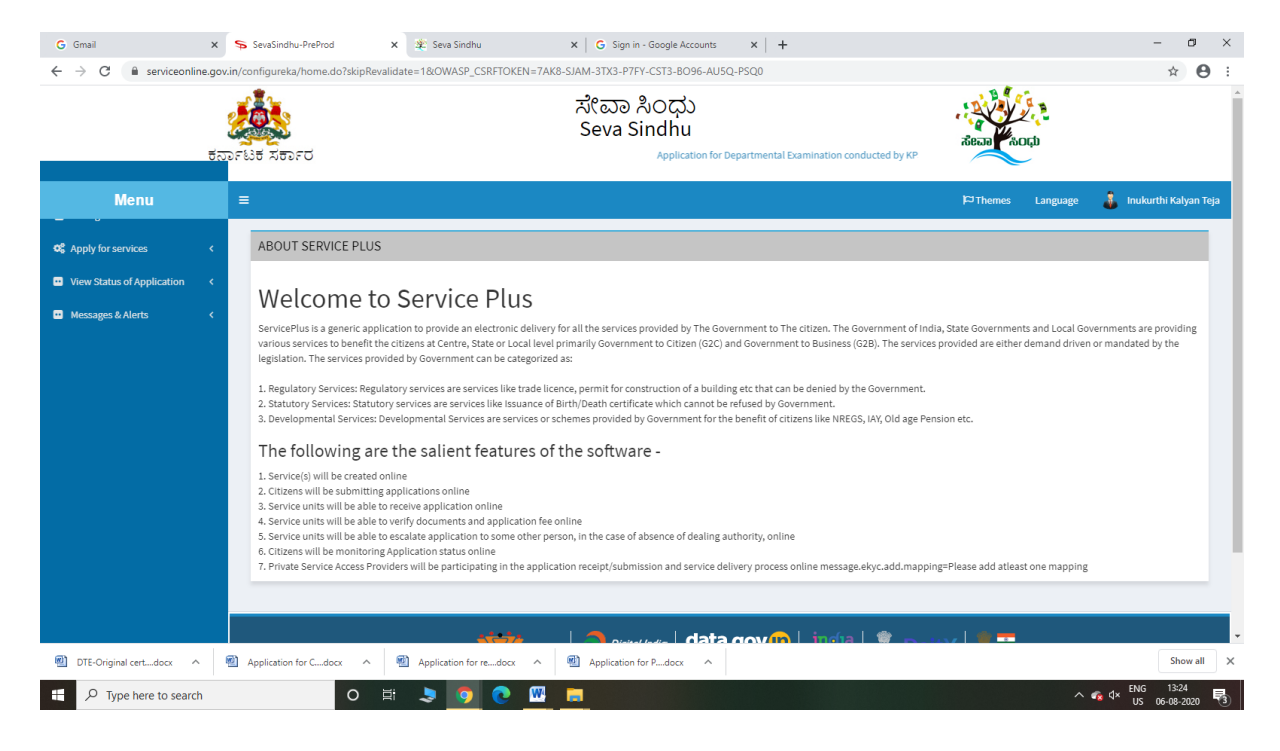

| G Gmail ×<br>← → C là serviceonline.gov<br>5∂                                     | se SevaSindhu-PreProd x を Seva Sindhu x G Sign in - Google Accounts x +<br>in/configureka/beneficiaryPrimaryServiceList.do?OWASP_CSRFTOKEN=7AK8-SJAM-3TX3-P7FY-CST3-8096-AU5Q-P5Q0<br>だにごの おのひひ<br>Seva Sindhu<br>Application for Departmental Examination conducted by KPSC | -<br>dean cup                                  | <ul><li>₽</li><li>★</li><li>●</li></ul> |
|-----------------------------------------------------------------------------------|----------------------------------------------------------------------------------------------------|------------------------------------------------|-----------------------------------------|
| Menu                                                                              | <b>≡</b>                                                                                                    | 🏳 Themes Language 💰 Inukurth                   | ii Kalyan Teja                          |
| <b>Q</b> Apply for services ~                                                     | Apply For Services / View All Available Services                                                                                                    |                                                |                                         |
| View all available services     View Status of Application      Messages & Alerts | view Karnataka 🗸                                                                                                    | Services                                       |                                         |
|                                                                                   | SLNo. Service Name                                                                                                    | Department Name Sta                            | ate                                     |
|                                                                                   | 1 Accident Relief Fund-KSRTC                                                                                                    | Karnataka State Road Transport Corporation KA  | RNATAKA                                 |
|                                                                                   | 2 Accident Relief Fund - NEKRTC                                                                                                    | NEKRTC KAI                                     | RNATAKA                                 |
|                                                                                   | 3 Accident Relief Fund-NWKRTC                                                                                                    | NWKRTC KA                                      | RNATAKA                                 |
|                                                                                   | 4 Acid Victim Pension                                                                                                    | Directorate of Social Security and Pensions KA | RNATAKA                                 |
|                                                                                   | 5 Admission for Morarji Desai Residential school - Minority Welfare Department                                                                                                    | Minority Welfare Department KA                 | RNATAKA                                 |
|                                                                                   | 6 Admission for Pre and Post matric hostels - Minority Welfare Department                                                                                                    | Minority Welfare Department KA                 | RNATAKA                                 |
|                                                                                   | 7 Agricultural Family Member Certificate / ವ್ಯವಸಾಯಗಾರರ ಕುಟುಂಬದ ದ್ಯರ್ಥೀಕರಣ ಪ್ರಮಾಣ ಪತ್ರ                                                                                                    | Revenue Department KA                          | RNATAKA                                 |
|                                                                                   | 8 Amendment of Bye Laws of Souharda co-operative society                                                                                                    | Registrar of Cooperative Societies KA          | RNATAKA                                 |
|                                                                                   | 9 Amendment of License to Manufacture Insecticides                                                                                                    | Agriculture Department KA                      | RNATAKA                                 |
|                                                                                   | 10 Amondmont of Manufacturing Liconeo for Micro Mutrionte Mixture Fortilizore                                                                                                    | Agriculture Department KA                      | DMATAKA                                 |
| DTE-Original certdocx                                                             | Application for Cdocx ^ M Application for redocx ^ M Application for Pdocx ^                                                                                                    |                                                | Show all                                |
| Type here to search                                                               | o 🛱 🗦 👩 💽 🚾 📻                                                                                                    | ^ ≪a ⊄× <sup>ENG</sup>                         | 13:25                                   |

# Step 3 : Search the required service and click to open

# Step 4 : Fill the Applicant Details & Photocopies details

| M Fw: Go-Live updates - nageshnm X              | 🗙 🛛 🌋 Seva Sindhu 🗙 🛸 SevaSi                                             | ndhu × +                                                                                                    |                                              |                                                 | - 0            |
|-------------------------------------------------|--------------------------------------------------------------------------|----------------------------------------------------------------------------------------------------|----------------------------------------------|-------------------------------------------------|----------------|
| ← → C a serviceonline.g                         | ov.in/kamataka/renderApplicationForm.do?serviceld<br>ಕರ್ನಾಟಕ ಸರ್ಕಾರ Appl | =12900001&UUID=0ba25a13-e6ef-4f74-944f<br>ポペロコ おへて<br>Seva Sindh<br>cation for Departmental Examination conducted by Kf | 1e6178996566&OWASP_CSRFTOKE<br>ない<br>u<br>sc | e=YFOD-WQLM-APCI-85LA-9H/Z-X4YA-RV72-6PM08appli | . Q 🛣 N        |
| Menu                                            | =                                                                        |                                                                                                    |                                              | i⊂⊐Themes Languag                               | e 🧯 Nagesh N M |
| 🖀 Manage Profile 🛛 <                            |                                                                          |                                                                                                    |                                              |                                                 |                |
| ♥\$ Apply for services ✓                        |                                                                          | ಕರ್ನಾಟಕ ನಿ                                                                                                    | ೇರಾವರಿ ನಿಗಮ ನಿಯಷಿ                            | いる                                              |                |
| View all available services                     |                                                                          | Karnataka I                                                                                                    | leeravari Nigama Limite                      | d                                               |                |
| <ul> <li>View Status of Application </li> </ul> |                                                                          | ನಿಗಮದಲ್ಲಿ ಗುತ್ತಿಗೆದಾರರ ರ                                                                                                | ಗಾಖಲಾತಿ ಮತ್ತು ಪರವ್<br>                       | ಾನಗ ನೀಡುವುದು                                    |                |
| Messages & Alerts     <                         |                                                                          | Enrollment of Contract                                                                                                  | ors in Nigamas and issui                     | ing of Licence                                  |                |
|                                                 | Applicant Details                                                        |                                                                                                    |                                              |                                                 |                |
|                                                 | Category •                                                               |                                                                                                    | Category- I                                  |                                                 | ~              |
|                                                 | Type of entity *                                                         |                                                                                                    | O Firm                                       | <ul> <li>Company</li> </ul>                     |                |
|                                                 | Name of Firm/Applicant/Comany (As per KPWD C                             | lass-I Registration) *                                                                                                  | Rajesh                                       |                                                 |                |
|                                                 | Name of Applicant *                                                      |                                                                                                    | Raiesh                                       |                                                 |                |
|                                                 |                                                                          |                                                                                                    |                                              |                                                 |                |
|                                                 | Annulisent Patrille                                                      |                                                                                                    |                                              |                                                 |                |
|                                                 | Applicant Details                                                        |                                                                                                    |                                              |                                                 |                |
|                                                 | Whether the firm is an *                                                 | Individual                                                                                                    | Name of banker *                             | Rajesh                                          |                |
|                                                 | Date of constitution/ start of business *                                | 01/09/2019                                                                                                    | Address of bankers *                         |                                                 |                |
|                                                 | Name of person holding the power of atorney *                            |                                                                                                    | Address Line 1 *                             | krishna temple street                           |                |
|                                                 | Mobile Number *                                                          | 9956253522                                                                                                    | Address Line 2                               |                                                 |                |
|                                                 |                                                                          |                                                                                                    |                                              |                                                 |                |

| <br>Details of worke  | in hand under KN               |                         | vnamic Grid) //                             | Max 50)                     |                                   |                        |                               |                          |                                                 |    |  |
|-----------------------|--------------------------------|-------------------------|---------------------------------------------|-----------------------------|-----------------------------------|------------------------|-------------------------------|--------------------------|-------------------------------------------------|----|--|
| Details of works      |                                | day KANNI /KD INI /CNNI |                                             |                             |                                   |                        |                               |                          |                                                 |    |  |
| SI No +               | Name of Ot<br>Department/Nigam | der KNNL/KBJNL/CNNL     | VUNE ( Dyna<br>Estimated cost<br>(In Rs.) * | Tendered Cost<br>(In Rs.) * | Cost of<br>completion (In<br>Rs.) | Date of<br>agreement * | Actual date of<br>compeletion | Time extension<br>if any | Reason for<br>delay in<br>completon of<br>works |    |  |
| 1                     | KNNL V                         | ewq wqeqw               | 2500                                        | 2500                        | 2500                              | 01/09/2019             | 03/09/2018                    | asdsa                    | dasd                                            | 80 |  |
| Additional Detai      | Is                             |                         | in an an an an an an an an an an an an an   | 2101                        |                                   |                        |                               |                          |                                                 |    |  |
| Apply to the Office * | Karnataka Neerava              | ari Nigam Ltd (STATE)   |                                             |                             |                                   |                        |                               |                          |                                                 |    |  |
|                       |                                |                         |                                             | W                           | lord verification                 |                        |                               |                          |                                                 |    |  |
|                       |                                |                         |                                             | Please enter                | 1768<br>the characters sho        | own above              |                               |                          |                                                 |    |  |
|                       |                                |                         |                                             |                             |                                   |                        |                               |                          |                                                 |    |  |
|                       |                                |                         |                                             | 3                           | 1768                              |                        |                               |                          |                                                 |    |  |

Step 5 : Click on I agree checkbox and fill the Captcha Code as given & Submit

Step 6: A fully filled form will be generated for user verification

| M Fw: Go-Live updates - nageshnm × | 😤 Seva Sindhu 🗙 🛸 SevaSindhu                                                                                            | × +                                                                                     | - 0 ×                                  |
|------------------------------------|----------------------------------------------------------------------------------------------------|-----------------------------------------------------------------------------------------|----------------------------------------|
| ← → C 🔒 serviceonline.gov          | .in/karnataka/applyPageForm.do?OWASP_CSRFTOKEN=YFOD-V                                                                   | VQLM-APCI-8SLA-9HJZ-X4YA-RV72-6PM0&UUID=1223c9de-7e96-4857-b327-b4501ad07d6b            | ९ 🕁 🔃                                  |
|                                    | ಕರ್ನಾಟಕ ಸರ್ಕಾರ                                                                                                    | ಸೇವಾ ಸಿಂಧು<br>Seva Sindhu<br>Application for Departmental Examination conducted by KPSC | Î                                      |
| Menu =                             | :                                                                                                    |                                                                                         | 🏳 Themes Language 🌡 Nagesh N M         |
| 👹 Manage Profile 🛛 <               |                                                                                                    |                                                                                         |                                        |
| 📽 Apply for services 🗸 🗸           | Application not yet submitted. To proceed click on the appropriate button available                                     | lable at the bottom of this page                                                        |                                        |
| View all available services        |                                                                                                    |                                                                                         |                                        |
| • View Status of Application <     | Applicant Details                                                                                                    |                                                                                         |                                        |
| 😐 Messages & Alerts 🛛 <            | Category :                                                                                                    | Category- I                                                                             |                                        |
|                                    | Type of entity :                                                                                                    | Applicant                                                                               |                                        |
|                                    | Name of Firm/Applicant/Comany (As per KPWD Class-I Registration) :                                                      | Rajesh                                                                                  |                                        |
|                                    | Name of Applicant :                                                                                                    | Rajesh                                                                                  |                                        |
|                                    | Whether the firm is an :                                                                                                | Individual                                                                              |                                        |
|                                    | Name of banker :                                                                                                    | Rajesh                                                                                  |                                        |
|                                    | Date of constitution/ start of business :                                                                               | 01/09/2019                                                                              |                                        |
|                                    | Name of person holding the power of atorney :                                                                           | Rajesh                                                                                  |                                        |
|                                    | Address Line 1 :                                                                                                    | krishna temple street                                                                   |                                        |
|                                    | Mobile Number :                                                                                                    | 9956253522                                                                              |                                        |
|                                    | Address Line 3 :                                                                                                    | krishna temple street                                                                   |                                        |
|                                    | Country :                                                                                                    | India                                                                                   |                                        |
|                                    | Whether the applicant or his partner(s) or directors have been black listed in past by any Govt dept/org/other states : | the No                                                                                  |                                        |
|                                    | State :                                                                                                    | KARNATAKA                                                                               |                                        |
|                                    | District :                                                                                                    | BAGALKOTE                                                                               |                                        |
| P Type here to search              | O 🛱 🔂 🔁 💽                                                                                                    | 💿 🖼 🖳 🚍 💺 🐇 🧉                                                                           | へ 智 (4) ENG 12:08 ロ<br>US 07-09-2020 ワ |

# Step 7 : Click on Attach Annexure

| G i serviceonline.go | v.in/karr | iataka/applyPageForm.do            | o?OWAS    | SP_CSRFIOKEN         | N=YFOD-WQLM-APG            | U-8SLA-9HJZ-X4YA-          | RV72-6PM0&UUID=12                                               | 23c9de-7e96-485          | -/-b32/-b4501ad0/d6t       | 2                     | Q 12                                   |
|----------------------|-----------|------------------------------------|-----------|----------------------|----------------------------|----------------------------|-----------------------------------------------------------------|--------------------------|----------------------------|-----------------------|----------------------------------------|
|                      | SI No     | Name of Nigam/Department           | Others    | Name of works        | Estimated cost (In Rs.)    | Tendered Cost (In Rs.)     | Cost of completion (In Rs.)                                     | Date of agreement        | Actual date of compeletion | Time extension if any | Reason for delay in completon of works |
|                      | 2         | KNNL                               | tytr      | try                  | 25000                      | 2500                       | 5200                                                            | 02/09/2019               | 06/09/2016                 | ytry                  | trytry                                 |
|                      | Deta      | ils of works in hand under         | KNNL/P    | BJNL/CNNL/V.         | INL ( Dynamic Grid) (I     | Max 50)                    |                                                                 |                          |                            |                       |                                        |
|                      | Detai     | ls of works in hand under KNN      | IL/KBJNL  | CNNL/VJNL ( Dyr      | namic Grid) (Max 50)       |                            |                                                                 |                          |                            |                       |                                        |
|                      | SI No     | Name of Department/Nigam           | Others    | Name of works        | Estimated cost (In Rs.)    | Tendered Cost (In Rs.)     | Cost of completion (In Rs.)                                     | Date of agreement        | Actual date of compeletion | Time extension if any | Reason for delay in completon of works |
|                      | 1         | KNNL                               | wewq      | wqeqw                | 2500                       | 2500                       | 2500                                                            | 01/09/2019               | 03/09/2018                 | asdsa                 | dasd                                   |
|                      | Deck      | aration                            |           |                      |                            |                            |                                                                 |                          |                            |                       |                                        |
|                      | I her     | eby declare that the particulars t | furnished | in this form are tru | e to the best of my knowle | edge/ಈ ಅರ್ಜಯಲ್ಲಿ ನಾನು      | ಒದಗಿಸಿರುವ ಎಲ್ಲಾ ವಿವರಗಳು                                         | ಸತ್ಯವಾಗಿರುತ್ತವೆ ಎಂದ      | ರು ಘೋಷಿಸುತ್ತೇನೆ.           |                       |                                        |
|                      | I Agi     | ree :                              |           |                      | Yes                        |                            |                                                                 |                          |                            |                       |                                        |
|                      |           |                                    |           |                      |                            |                            |                                                                 |                          |                            |                       |                                        |
|                      | Addi      | itional Details                    |           |                      |                            |                            |                                                                 |                          |                            |                       |                                        |
|                      | Ann       | ly to the Office                   |           |                      | Kamataka                   | Neeravari Nigam I Id /ST   | ATE)                                                            |                          |                            |                       |                                        |
|                      |           |                                    |           |                      |                            |                            |                                                                 |                          |                            |                       |                                        |
|                      | Draf      | R Deference No :                   |           |                      | Draft K                    | N00035/2020/00001          |                                                                 |                          |                            |                       |                                        |
|                      | bru       |                                    |           |                      | Dian_r                     | 1000031202000001           |                                                                 |                          |                            |                       |                                        |
|                      | 07/9/2020 | 12:08:38 IST                       |           |                      |                            |                            |                                                                 |                          |                            |                       | http://serviceonline.gov.in/ka         |
|                      |           |                                    |           |                      |                            |                            |                                                                 | 🖺 Attach Ann             | exure 🖹 Edit 🛛 😆           | Cancel Click          | here to initiate new application       |
|                      |           |                                    |           |                      |                            |                            |                                                                 |                          |                            |                       |                                        |
|                      |           |                                    |           |                      |                            |                            |                                                                 |                          |                            |                       |                                        |
|                      |           |                                    |           | MIN                  | ISTRY OF PANCHAYATI RA     | Digital India              |                                                                 | gov.in                   | 🧟 DeitY 🛔                  | PMINDIA               |                                        |
|                      |           |                                    |           |                      |                            | Site is technically design | ned, hosted and maintained by P<br>wwned. updated and managed b | lational Informatics Cer | itre<br>Ivati Rai          |                       |                                        |

# Step 8: Attach the annexures and save them

| M Fw: Go-Live updates - nageshnm                           | x   🛠 Seva Sindhu x + - 🗖                                                                                                    | ×   |
|------------------------------------------------------------|----------------------------------------------------------------------------------------------------|-----|
| $\leftrightarrow$ $\rightarrow$ C $\square$ serviceonline. | govin/kamataka/editViewAnnexure.do?OWASP_CSRFTOKEN=YFOD-WQLM-APCI-8SLA-9HJZ-X4YA-RV72-6PM0&coverageLocationld=61382&serviceld=12900001&citizen_ld=14476506&applid=1 Q 🏠                                                                                                    | N : |
|                                                            | Supplementary Agreement Copy (With front face on stamp paper) Supplementary Agreement Copy (With front face on stamp paper)  Choose File Scan  File Scan File Scan  File Scan File Scan File Scan File Scan File Scan File Scan File Scan File Scan File Scan File Scan File Scan F | -   |
|                                                            | List of Plants and Machineries - Concrete Mixer of not less than 7 cft.<br>Capacity with hopper.(Category I - 5 Nos Category II - 4 Nos Category III<br>- 2 Nos)<br>-<br>-<br>-<br>-<br>-<br>-<br>-<br>-<br>-<br>-                                                                                                    |     |
|                                                            | List of Plants and Machineries Tipper of not less than 4 cum Capacity<br>Category II - 6 Nos Category II - 6 Nos Category II - 4 Nos<br>-<br>O Document Format                                                                                                    |     |
|                                                            | List of Plants and Machineries Excavator of not less than 0.90 cum<br>capacity Category I - 2 Nos Category II - 2 Nos Category II - 1 Nos                                                                                                    |     |
|                                                            | List of Plants and Machineries D.R.R.Not less than 8-10 Tonners<br>Capacity/ Whrator Roller Category I - 3 Nos Category II - 2 Nos Category<br>II - 1 Nos<br>- Document Format List of Plants and Machineries D.R.R.Not less than 8-10 Tonners Cap                                                                                                    |     |
|                                                            | Details of Partnership/Power of Attorney/ Resolution of Auhthorization of Signatory/Articles of Association Details of Partnership/Power of Attorney/ Resolution of Auhthorizat  Details of Partnership/Power of Attorney/ Resolution of Auhthorizat  Choose File sample.pdf  Choose File sample.pdf  Pocument Format  Potential content format  Potential content format  Potential content  Potential content  Potential  |     |
|                                                            | Save Annesure Cancel Classic                                                                                                    | 1   |
|                                                            | ININGER V CONTRACTANTER V Destination of Visitianal Information Contre<br>Contents on this website is contracted of managed by National Information Contre                                                                                                    |     |
| F ype here to search                                       | ромена регистрикарија<br>О Н 🗄 🖻 💽 🧕 🦉 🖉 🔚 🚆 🍕 🤮                                                                                                    | , 🖓 |

#### Step 9: Saved annexures will be displayed

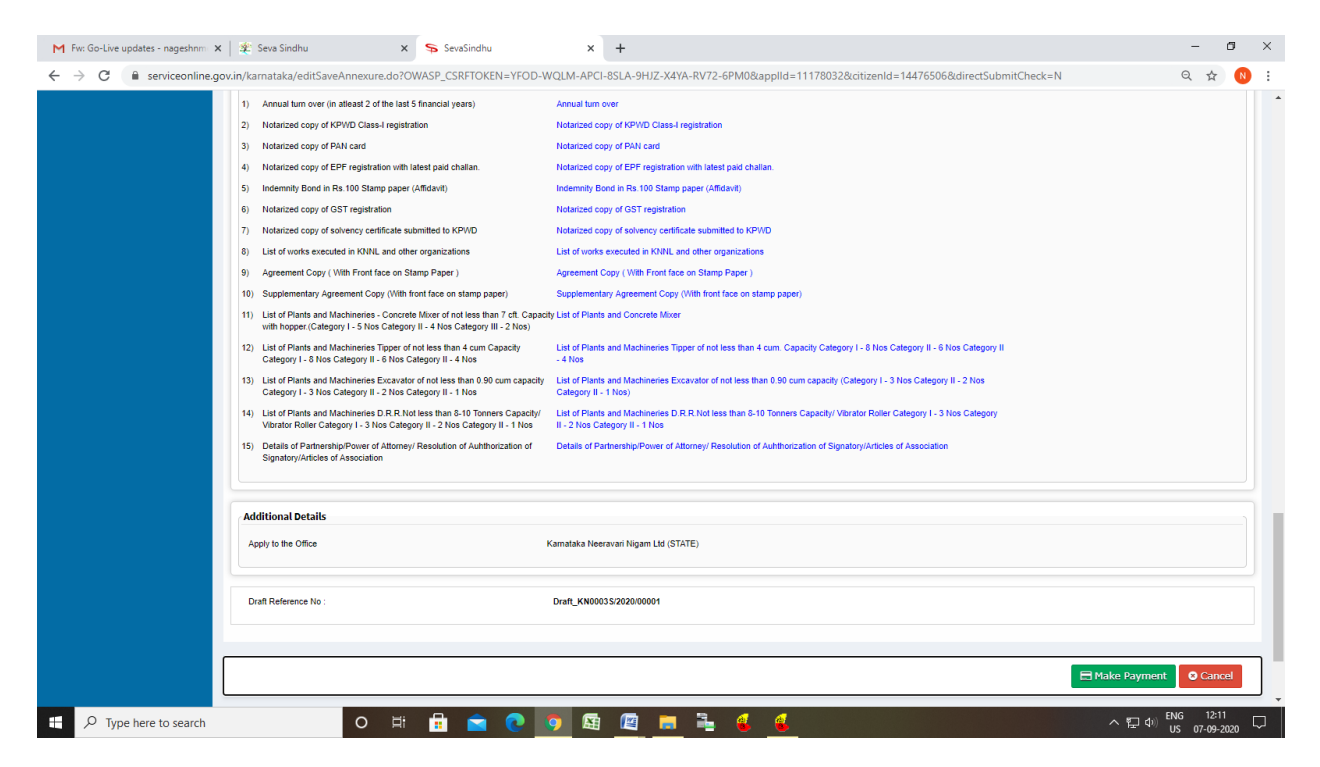

#### Step 10: Click on Make Payment and proceed

| M Fw: Go-Live updates - nageshnm                           | 🗙 📔 🐲 Seva Sindhu                | 🗙 🦐 SevaSindhu                   | × +                                                                                    | -                                             | ø ×               |
|------------------------------------------------------------|----------------------------------|----------------------------------|----------------------------------------------------------------------------------------|-----------------------------------------------|-------------------|
| $\leftrightarrow$ $\rightarrow$ C $\square$ serviceonline. | gov.in/karnataka/proccedToPaymen | t.do?OWASP_CSRFTOKEN=YFOD-WC     | 2LM-APCI-8SLA-9HJZ-X4YA-RV72-6PM0                                                      | Q.                                            | ☆ ℕ :             |
|                                                            | ಕರ್ನಾಟಕ ಸರ್ಕಾರ                   |                                  | ಸೇವಾ おつಧು<br>Seva Sindhu<br>Application for Departmental Examination conducted by KPSC | accas torot                                   |                   |
| Menu                                                       | =                                |                                  |                                                                                        | 🏳 Themes Language 🔒                           | Nagesh N M        |
| 👹 Manage Profile 🛛 🔇 🔇                                     |                                  |                                  |                                                                                        |                                               |                   |
| ✿ Apply for services ✓                                     | PAYMENT DETAILS                  |                                  | ENROLLMENT OF                                                                          | CONTRACTORS IN NIGAMAS AND ISSUING OF LICENCE | _                 |
| View all available services                                |                                  | Mode Of Payment                  | 🔿 Bill Desk Payment 🔘 Paytm                                                            |                                               |                   |
| View Status of Application <                               |                                  | Application Fee                  | 30620.0                                                                                |                                               |                   |
| <ul> <li>Messages &amp; Alerts</li> </ul>                  |                                  |                                  |                                                                                        |                                               | - 1               |
|                                                            |                                  | Total Amount to be paid (in Rs.) | 30620.0                                                                                |                                               |                   |
|                                                            |                                  |                                  |                                                                                        | El Make Payment O Reset                       | ancel             |
|                                                            |                                  |                                  |                                                                                        |                                               | _                 |
|                                                            |                                  |                                  |                                                                                        |                                               |                   |
|                                                            |                                  |                                  |                                                                                        |                                               |                   |
|                                                            |                                  |                                  |                                                                                        |                                               |                   |
|                                                            |                                  |                                  |                                                                                        |                                               |                   |
|                                                            |                                  |                                  |                                                                                        |                                               |                   |
|                                                            |                                  |                                  |                                                                                        |                                               |                   |
|                                                            |                                  |                                  |                                                                                        |                                               |                   |
|                                                            |                                  |                                  |                                                                                        |                                               |                   |
|                                                            |                                  | م <del>ا دار</del>               | 1 1                                                                                    |                                               |                   |
| E $P$ Type here to search                                  | 0                                | # 🗄 🖻 💽 🧿                        |                                                                                        | へ 覧 dv) ENG ・<br>つ 覧 dv) US 07-               | 12:11<br>.09-2020 |

| )→ C' û                     | https://serviceonline.gov.in/configureka/finalAcknowledgement.do?applld=33029&cover | rageLocationId=6160 ···· 🗵 🟠 🔍 Search                                     |
|-----------------------------|-------------------------------------------------------------------------------------|---------------------------------------------------------------------------|
| Annhufar ann ionn           | ADDI ICATION ACKNOWI EDGEMENT                                                       |                                                                           |
| -                           |                                                                                     |                                                                           |
| View all available services |                                                                                     |                                                                           |
| View Status of Application  |                                                                                     |                                                                           |
| Messages & Alerts           |                                                                                     |                                                                           |
|                             |                                                                                     | ಕರ್ನಾಟಕ ಸರ್ಕಾರ                                                            |
|                             |                                                                                     |                                                                           |
|                             | Sakala                                                                              | Acknowledgement/ಸಕಾಲ ಸ್ನೀಕೃತಿ                                             |
|                             | Office Name /ಕಛೇರಿ ಹೆಸರು                                                            | Kamataka Neeravari Nigam Limited                                          |
|                             | Sakala No/ಸಕಾಲ ಸಂಖ್ಯೆ                                                               | NK0025200000014                                                           |
|                             | Application Date /ಅರ್ಜಿಯ ದಿನಾಂಕ                                                     | 09/09/2020                                                                |
|                             | Service Requested /ವಿನಂ.ತಿಸಿದ ಸೇವೆ                                                  | Issue of work done certificate                                            |
|                             | Applicant Name /ಅರ್ಜಿದಾರರ ಹೆಸರು                                                     | asaS                                                                      |
|                             | Applicant Address /ಆರ್ಜಿದಾರರ ವಿಳಾಸ                                                  | gffindia,<br>KARNATAKAKALABURAGIA/zalpur560023.                           |
|                             | Mobile No /ಮೊಬೈಲ್ ಸಂಖ್ಯೆ                                                            | 6456456456                                                                |
|                             |                                                                                     | Type of document(s) Document(s) Attached                                  |
|                             | Documents Submitted /ದಾಖಲಾತಿಗಳನ್ನು ಸಲ್ಲಿಸಿದಮಾಹಿತಿ                                   | Letter of Authorisation from Company Letter of Authorisation from Company |
|                             | Payment Status /ಪಾವತಿ ಸ್ವಿತಿ                                                        | Not Applicable/ಅನ್ವಯಿಸುವುದಿಲ್ಲ                                            |
|                             | Payment Mode /ಪಾವತಿ ವಿಧಾನ                                                           | Not Applicable/ಅನ್ಮಯಿಸುವುದಿಲ್ಲ                                            |
|                             | Transaction ID /ವ್ಯವಹಾರ ಐಡಿ                                                         | Not Applicable/ಅನ್ಮಯಿಸುವುದಿಲ್ಲ                                            |
|                             | Transaction Date and Time /ವ್ಯವಹಾರ ದಿನಾಂಕ                                           | Not Applicable/ಅನ್ವಯಿಸುವುದಿಲ್ಲ                                            |
|                             | Transaction Reference Number / ವ್ಯವಹಾರ ಉಲ್ಲೆಮಿ ಸಂಖ್ಯೆ (As applicable)               | Not Applicable/ಅನ್ವಯಿಸುವುದಿಲ್ಲ                                            |
|                             | Highlight All Match Case Match Diacritics Whole Words                               |                                                                           |

Step 11: After Payment is Successful, Sakala acknowledgement will be generated